#### IT Essentials 5.0

# 5.3.2.16 Travaux pratiques – Gestion de la mémoire virtuelle dans Windows 7 Introduction

Imprimez et faites ces travaux pratiques.

Au cours de ce TP, vous allez personnaliser les paramètres de la mémoire virtuelle.

### Matériel conseillé

- Un ordinateur avec Windows 7 installé.
- Le disque dur doit comporter au moins deux partitions.

### Étape 1

Cliquez sur Démarrer et cliquez avec le bouton droit sur **Ordinateur** et sélectionnez **Propriétés > Paramètres système avancés**.

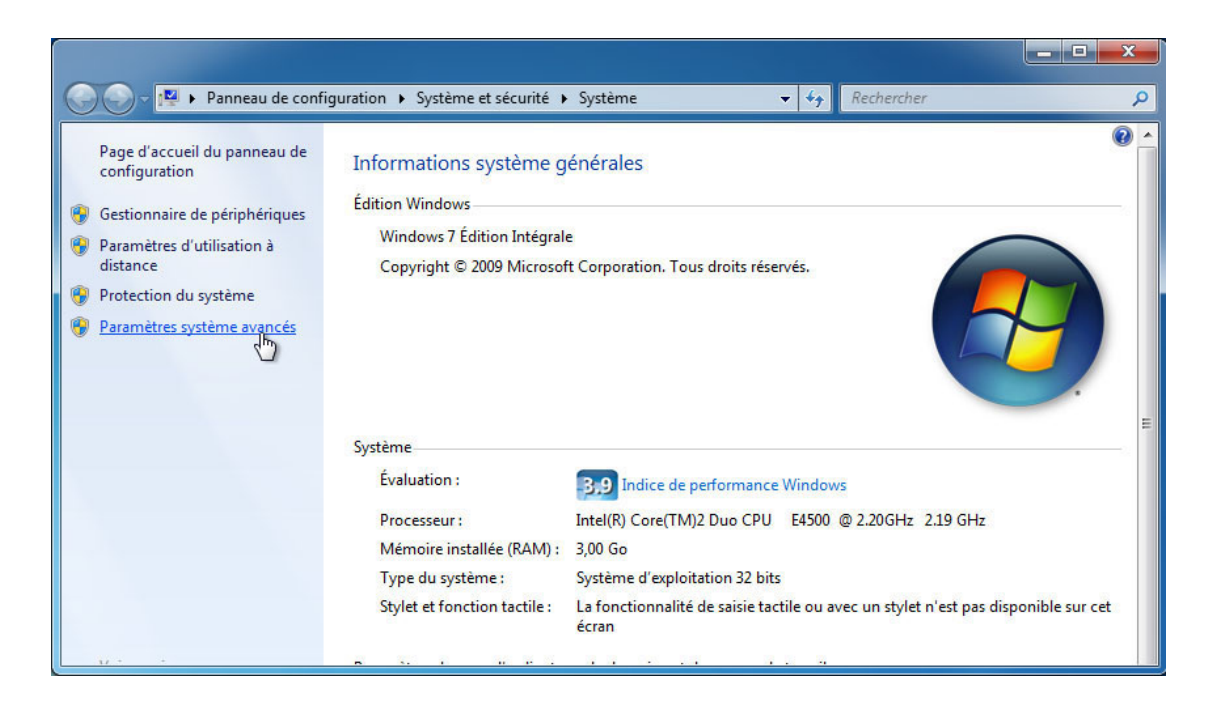

La fenêtre « Propriétés système » s'affiche.

| Nom de l'ordinateu                                                                                  |                                                         | Matériel                                          |
|----------------------------------------------------------------------------------------------------|---------------------------------------------------------|---------------------------------------------------|
| Paramètres système avancés                                                                          | Protection du système                                   | Utilisation à distance                            |
| Vous devez ouvrir une sessio<br>ces modifications.                                                  | n d'administrateur pour eff                             | ectuer la plupart de                              |
| Performances                                                                                        |                                                         |                                                   |
| Effets visuels, planification d<br>mémoire virtuelle                                                | u processeur, utilisation d                             | e la mémoire et                                   |
|                                                                                                    |                                                         | Paramètres                                        |
| Profil das utilizataum                                                                              |                                                         |                                                   |
| FIOH des duisateurs                                                                                 |                                                         |                                                   |
| Paramètres du Bureau liés à                                                                         | votre ouverture de sessio                               | n                                                 |
| Paramètres du Bureau liés à                                                                         | votre ouverture de sessio                               | n                                                 |
| Paramètres du Bureau liés à                                                                         | votre ouverture de sessio                               | n<br>Paramètres                                   |
| Paramètres du Bureau liés à                                                                         | votre ouverture de sessio                               | n<br>Paramètres                                   |
| Paramètres du Bureau liés à<br>Démarrage et récupération<br>Informations de démarrage d<br>débogage | votre ouverture de sessio<br>lu système, de défaillance | n<br>Paramètres<br>du système et de               |
| Paramètres du Bureau liés à<br>Démarrage et récupération<br>Informations de démarrage d<br>débogage | votre ouverture de sessio<br>lu système, de défaillance | n<br>Paramètres<br>du système et de<br>Paramètres |

Cliquez sur l'onglet **Paramètres système avancés**, puis sur **Paramètres** dans la section « Performances ».

# Étape 2

La fenêtre « Options de performances » s'ouvre.

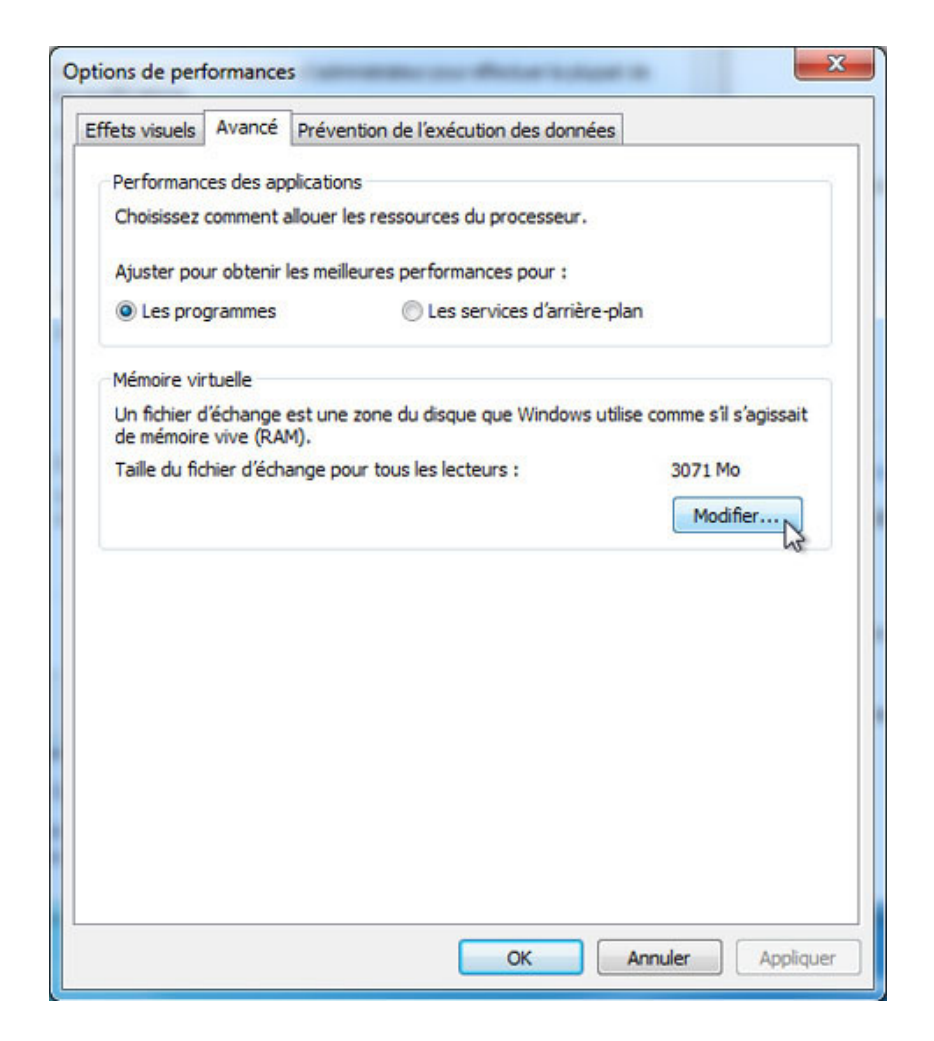

Cliquez sur l'onglet Avancé.

Quelle est la taille actuelle de la mémoire virtuelle (fichier d'échange)?

Cliquez sur Modifier dans la zone « Mémoire virtuelle ».

La fenêtre « Mémoire virtuelle » s'affiche.

| ecteur [nom de volume]                                                       | aille du fichier d'échange (Mo) |
|------------------------------------------------------------------------------|---------------------------------|
| C: [Disque local]                                                            | Géré par le système             |
| E:<br>E: [Nouverupem]                                                        | Aucun                           |
| G: [Nouveau nom]                                                             | Aucun                           |
| H:                                                                           | Aucun                           |
| aille maximale (Mo) :<br>Taille gérée par le système Aucun fichier d'échange | Définir                         |
| Taille totale du fichier d'échan                                             | ge pour tous les lecteurs       |
| Minimale autorisée : 16 Mo                                                   |                                 |
| Recommandée : 4606 N                                                         | 10                              |
|                                                                              | 10                              |

Désactivez l'option Gestion automatique du fichier d'échange pour les lecteurs.

| ecteur [nom de volume]                                                                                       | Taille du fichier d'échange (Mo)      |
|----------------------------------------------------------------------------------------------------|---------------------------------------|
| C: [Disque local]                                                                                            | Géré par le système                   |
| E:<br>F: [Nouveau nom]<br>G: [Nouveau nom]<br>H:                                                             | Aucun<br>Aucun<br>Aucun<br>Aucun      |
| <ul> <li>Faille initiale (Mo) :</li> <li>Faille maximale (Mo) :</li> <li>Taille gérée par le syst</li> </ul> | 2606<br>3606                          |
| Aucun fichier d'échang                                                                                       | je Définir                            |
| Taille totale du fichier d'é<br>Minimale autorisée : 10                                                      | change pour tous les lecteurs<br>6 Mo |

Sur quel Lecteur [nom de volume] se trouve le fichier d'échange ?

Sélectionnez le lecteur E.

Sélectionnez Taille personnalisée.

Recherchez la taille « Recommandée » dans la section « Taille totale du fichier d'échange pour tous les lecteurs ».

Saisissez un nombre inférieur à la taille recommandée dans le champ Taille initiale (Mo).

Saisissez un nombre supérieur à la taille initiale, mais inférieur à la taille recommandée, dans le champ **Taille maximale (Mo)**.

Cliquez sur **Définir**.

| C: [Disque local]                                                                                       | Géré par le système                                       |
|----------------------------------------------------------------------------------------------------|-----------------------------------------------------------|
| E:<br>F: [Nouveau nom]<br>G: [Nouveau nom]<br>H:                                                        | 2606 - 3606<br>Aucun<br>Aucun<br>Aucun                    |
| Espace disponible : 6( Taille personnalisée : faille initiale (Mo) : faille maximale (Mo) :             | 2606                                                      |
| ) Taille gérée par le sys                                                                               | tème                                                      |
| Aucun fichier d'échang                                                                                  | ge Définir                                                |
| Taille totale du fichier d'é<br>Minimale autorisée : 10<br>Recommandée : 44<br>Allouée actuellement : 3 | change pour tous les lecteurs<br>6 Mo<br>606 Mo<br>071 Mo |

Sélectionnez le lecteur C.

Sélectionnez Aucun fichier d'échange, puis cliquez sur Définir.

Le message d'avertissement « Propriétés système » s'affiche.

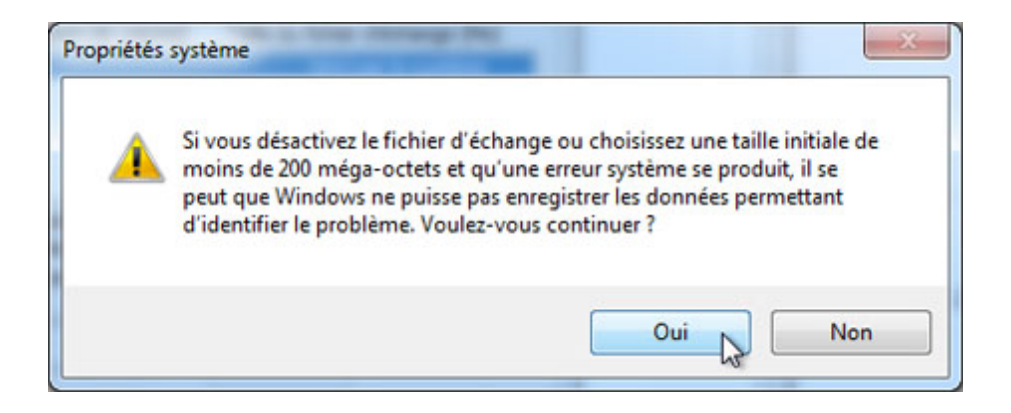

Cliquez sur Oui.

Cliquez sur **OK** pour accepter les nouveaux paramètres de mémoire virtuelle.

|                                                                                                    | aille du fichier d'échange (Mo) |
|----------------------------------------------------------------------------------------------------|---------------------------------|
| C: [Disque local]                                                                                          | Géré par le système             |
| E:                                                                                                    | 2606 - 3606                     |
| F: [Nouveau nom]                                                                                           | Aucun                           |
| G: [Nouveau nom]                                                                                           | Aucun                           |
|                                                                                                    | Accur                           |
| Faille Initiale (Mo) :<br>Faille maximale (Mo) :<br>Taille gérée par le système<br>Aucun fichier d'échange | Définir                         |
| Taille totale du fichier d'échang                                                                          | ge pour tous les lecteurs       |
| Minimale autorisée : 16 Mo                                                                                 |                                 |
| Recommandée · 4606 M                                                                                       | 10                              |
|                                                                                                    |                                 |

La fenêtre « Options de performances » s'affiche à nouveau. Cliquez sur **OK**.

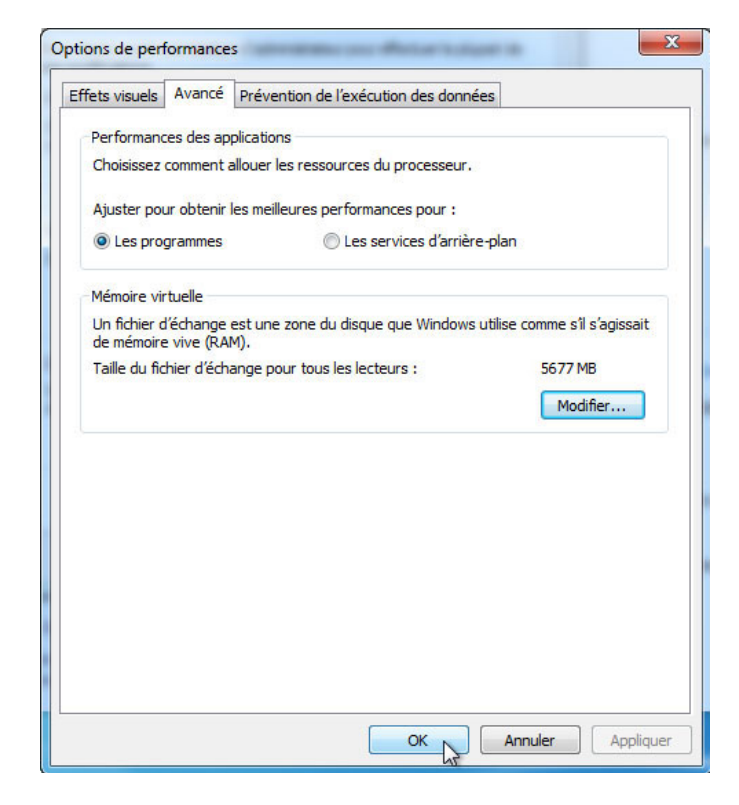

#### Cliquez sur OK.

La fenêtre de message « Propriétés système » s'affiche.

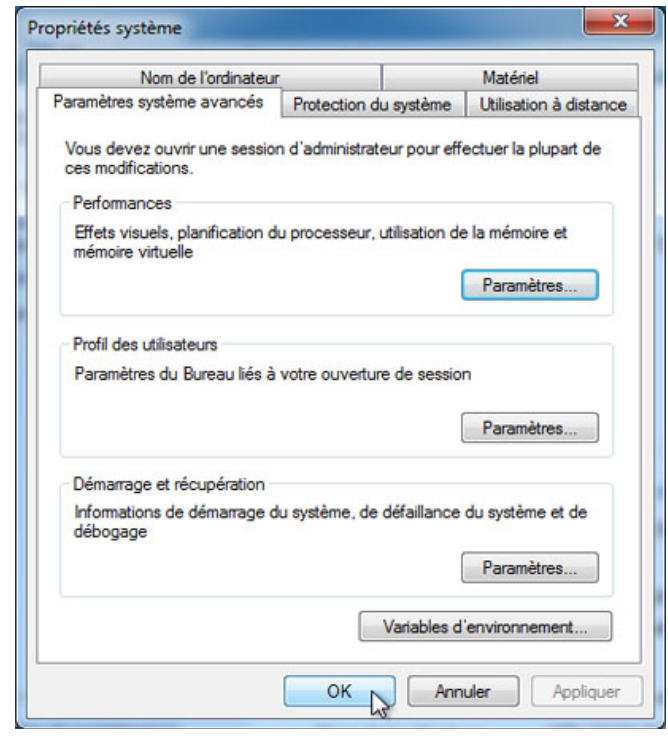

Cliquez sur OK.

## Étape 3

Accédez à la fenêtre « Mémoire virtuelle » et ouvrez-la.

| aille du fichier d'echange pour<br>ecteur [nom de volume] Ta                                           | chaque lecteur<br>aille du fichier d'échange (Mo) |
|----------------------------------------------------------------------------------------------------|---------------------------------------------------|
| C: [Disque local]                                                                                      | Aucun                                             |
| E:                                                                                                    | 2606 - 3606                                       |
| F: [Nouveau nom]                                                                                       | Aucun                                             |
| G: [Nouveau nom]                                                                                       | Aucun                                             |
| space disponible : 60809 M<br>Taille personnalisée :<br>aille initiale (Mo) :<br>aille maximale (Mo) : | 10                                                |
| Aucun fichier d'échange                                                                                | Définir                                           |
| Faille totale du fichier d'échang                                                                      | e pour tous les lecteurs                          |
| Minimale autorisée : 16 Mo                                                                             |                                                   |
|                                                                                                    | 2                                                 |
| Recommandee: 4606 M                                                                                    | •                                                 |

Sur quel Lecteur [nom de volume] se trouve le fichier d'échange ?

Cliquez sur **Annuler** pour fermer toutes les fenêtres ouvertes.

## Étape 4

Rétablissez les paramètres initiaux de la mémoire virtuelle.

Sélectionnez le lecteur C: [Disque local] > Taille gérée par le système > Définir.

Ensuite, sélectionnez le lecteur E: > Aucun fichier d'échange > Définir.

Cochez la case Gestion automatique du fichier d'échange pour les lecteurs, puis cliquez sur OK.

| e 1911 I II                                                                          |                                                                                                    |
|--------------------------------------------------------------------------------------|----------------------------------------------------------------------------------------------------|
| E:<br>F: [Nouveau nom]<br>G: [Nouveau nom]<br>H:                                     | Aucun<br>Aucun<br>Aucun<br>Aucun<br>Aucun                                                                                                    |
| ecteur sélectionné : C:<br>Space disponible : 60809<br><b>Taille personnalisée :</b> | Mo                                                                                                    |
| faille initiale (Mo) :                                                               |                                                                                                    |
| Faille maximale (Mo) :                                                               |                                                                                                    |
| Taille gérée par le système                                                          | 1997 - 1997 - 19 |
| Aucun fichier d'échange                                                              | Définir                                                                                                    |
| Taille totale du fichier d'échang                                                    | ge pour tous les lecteurs                                                                                                    |
| Minimale autorisée : 16 Mo                                                           |                                                                                                    |
|                                                                                      | 10                                                                                                    |

Un message « Propriétés système » indiquant que le système va redémarrer s'affiche.

Cliquez sur OK.

| Propriétés | système X                                                                                                    |
|------------|----------------------------------------------------------------------------------------------------|
| <b></b>    | Les modifications que vous avez effectuées nécessitent le redémarrage<br>de votre ordinateur afin d'être prises en compte. |
|            | ОК                                                                                                    |

Cliquez sur **OK** pour fermer les fenêtres suivantes : Options de performances et Propriétés système.

Le message « Vous devez redémarrer votre ordinateur pour appliquer ces modifications » s'affiche. Cliquez sur **Redémarrer maintenant**.

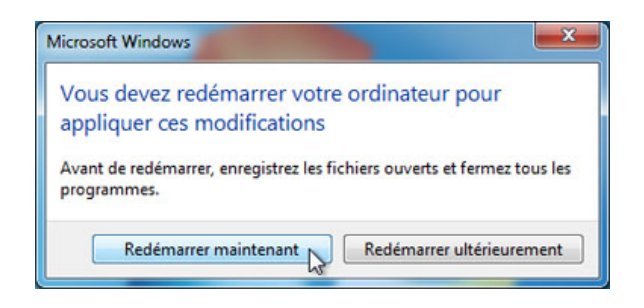